## KinderConnect – Alerta de Pago del Proveedor

Si tiene algún problema con el pago de condición *Paid* (Pagado), puede enviar un Alerta de Pago para comunicarse con el ODJFS **Business Unit.** 

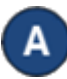

Haga clic en Pagos bajo Proveedor.

| roveedor <del> -</del> |  |
|------------------------|--|
| Buscar                 |  |
| Detalle                |  |
| Pagos 🚩                |  |
| Tarifa                 |  |
|                        |  |

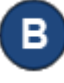

Ingrese los parámetros de búsqueda utilizando el nombre del Proveedor, Fecha de Inicio y Fecha Final, Filtro de Fecha, Condición y Conciliación. Presione Buscar.

| ★ indica un área re | querida                                    |
|---------------------|--------------------------------------------|
| Proveedor:          | ★ Aunt Elaine's Child Care (Ohio Region) ➤ |
| Niño:               | Seleccione >>                              |
| Fecha de Inicio:    | * 01/28/2020                               |
| Fecha Final:        | * 05/10/2021                               |
| Filtro de Fecha:    | Service Period 🗸                           |
| Condición:          | All Payments V                             |
| Conciliación:       | Seleccione >>                              |

La tabla de **Resultados de la Búsqueda** muestra todos los pagos emitidos a ese Proveedor que llenan los parámetros de búsqueda especificados.

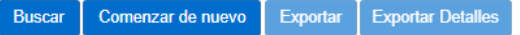

## Resultados de la Búsqueda

La información de pago contenida en la Sumisión Electrónica del Sistema de Asistencia de Cuidado Infantil (Child Care Time Attendance System-CCTA) es sólo una estimación de los pagos debidos y no la cantidad actual debida. La cantidad actual debida será determinada utilizando la información de pago presentada al CCTA y puede que difiera de la cantidad que aparece abajo. La información de pago suministrada por la Sumisión Electrónica del CCTA no tiene fundamento y no debe hacerse ninguna representación o garantía de ningún tipo, ya sea expresa o implícita, acerca de la integridad, exactitud o confiabilidad de la información presentada. El usuario(a) no debe confiar en la información de pago estimada que aparece en la Sumisión Electrónica del CCTA. Cualquier usuario(a) que se base en el estimado de la Sumisión Electrónica del CCTA está utilizando tal información más allá de sus fines previstos, y ha asumido todos los peligros y riesgos asociados con dicha dependencia y / o la acción.

| ľ |   | Identificación del<br>Pago | Condición | Fecha de<br>Condición | Fecha de Inicio del<br>Período | Fecha Final del<br>Período | Apellido | Nombre del Niño | Número del<br>caso: | Cantidad | Copago | Conciliación | Detalles | Nota | Enviar<br>Alerta |
|---|---|----------------------------|-----------|-----------------------|--------------------------------|----------------------------|----------|-----------------|---------------------|----------|--------|--------------|----------|------|------------------|
| C | 2 | 834                        | Paid      | 10/04/2020            | 02/02/2020                     | 02/08/2020                 | UnderFT  | UnderFT, ChildA | UNDERFT             | \$0.00   | \$0.00 | Waiting      | Detalles |      | Enviar Alerta    |
| ( |   | 835                        | Paid      | 10/04/2020            | 01/26/2020                     | 02/01/2020                 | UnderGT  | UnderGT, ChildB | UNDERGT             | \$0.00   | \$0.00 | Waiting      | Detalles |      | Enviar Alerta    |
| 0 |   | 836                        | Paid      | 10/04/2020            | 01/26/2020                     | 02/01/2020                 | UnderGT  | UnderGT, ChildA | UNDERGT             | \$0.00   | \$0.00 | Waiting      | Detalles |      | Enviar Alerta    |

Para más información, visite www.ohiocctap.info, envíenos un mensaje a supportOH@kindersystems.com o llámenos al 1-833-866-1708.

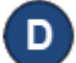

Solamente debe enviar un Alerta de Pago a un pago que muestra Paid (Pagado) en la columna de Condición. Haga clic en el *Enviar Alerta* correspondiente al pago deseado.

| Enviar Aler | ta de Pago |        |  |
|-------------|------------|--------|--|
| Mensaje:    |            |        |  |
|             |            |        |  |
|             | Enviar     | Cerrar |  |

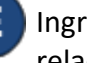

Ingrese el mensaje que desea enviar al Business Unit en relación con el pago seleccionado. Presione Enviar.

El Alerta aparecerá como un mensaje en el Centro de Mensajes, bajo la pestaña Enviado. Nota el nombre del Destinatario y la Fecha de Aparición por Ultima Vez no contienen información.

| Centro de I | Mensaje |
|-------------|---------|
|-------------|---------|

Revocar

Recibido Enviado

| Asunto                                                    | Destinatarios | Fecha de Aparición por<br>Primera Vez | Fecha de Aparición por<br>Ultima Vez | Prioridad |
|-----------------------------------------------------------|---------------|---------------------------------------|--------------------------------------|-----------|
| Sent Payment Alert from<br>KinderConnect for payment: 834 |               | 07/06/2021                            |                                      | High      |